| ATTENTION:<br>GENERAL MANAGER CONSIGNATION<br>PARTS MANAGER CONSIGNATION<br>CLAIMS PERSONNEL CONSIGNATION<br>SERVICE MANAGER CONSIGNATION | IMPORTANT - All<br>Service Personnel<br>Should Read and<br>Initial in the boxes<br>provided, right.<br>© 2019 Subaru of America, Inc. All rights reserved.<br>SERVICE BULLETIN | QUALITY DRIVEN® SERVICE |
|----------------------------------------------------------------------------------------------------|----------------------------------------------------------------------------------------------------|-------------------------|
| APPLICABILITY:                                                                                                    | 2019MY Impreza<br>2019MY Crosstrek                                                                                                    | NUMBER: 07-156-19       |
| SUBJECT:                                                                                                    | Multi-Function Display (MFD):                                                                                                    | <b>DATE:</b> 07/20/19   |

### **INTRODUCTION:**

This bulletin announces availability of new High-Grade (color) MFD units with optimized software. The new units will address isolated concerns of the MFD screen going black (blank) and restarting during start-up.

Black (Blank) Screen / Restarting During Start-Up

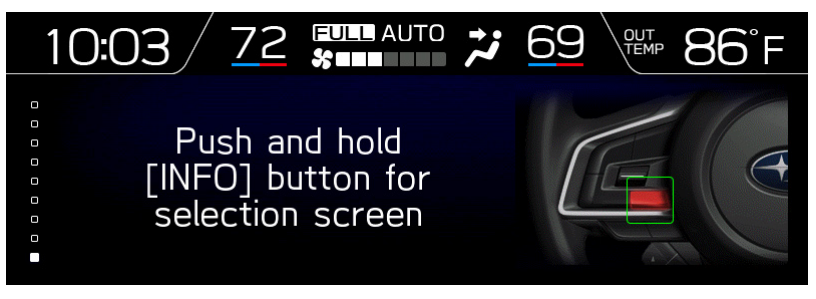

### **PRODUCTION CHANGE INFORMATION:**

The new MFD units were incorporated into production as shown below:

| Model          | Starting VIN |  |
|----------------|--------------|--|
| Impreza 4-Door | K3604075     |  |
| Impreza 5-Door | K3709019     |  |
| Crosstrek      | TBD          |  |

### **PART INFORMATION:**

| Description            | Part Number | Application             |  |
|------------------------|-------------|-------------------------|--|
|                        | 85261FL611  | All Except SPORT Models |  |
| WULTI DISPLAT ASSEMDLT | 85261FL641  | SPORT Models            |  |

**REMINDER:** Always order the most up-to-date replacement parts based on the specific VIN being repaired.

#### CAUTION: VEHICLE SERVICING PERFORMED BY UNTRAINED PERSONS COULD RESULT IN SERIOUS INJURY TO THOSE PERSONS OR TO OTHERS.

Subaru Service Bulletins are intended for use by professional technicians ONLY. They are written to inform those technicians of conditions that may occur in some vehicles, or to provide information that could assist in the proper servicing of the vehicle. Properly trained technicians have the equipment, tools, safety instructions, and know-how to do the job correctly and safely. If a condition is described, DO NOT assume that this Service Bulletin applies to your vehicle, or that your vehicle will have that condition.

Subaru of America, Inc. is ISO 14001 Compliant

ISO 14001 is the international standard for excellence in Environmental Management Systems. Please recycle or dispose of automotive products in a manner that is friendly to our environment and in accordance with all local, state and federal laws and regulations.

# **SERVICE PROCEDURE / INFORMATION:**

**REMINDER:** Customer satisfaction and retention starts with performing quality repairs.

**Step 1)** ALWAYS confirm the customer concern and TSB applicability BEFORE ordering any replacement parts.

**Step 2)** Use the SSM4 to check the MFD software version following the screen selection sequence below:

Select: Each System > Multi-function Display > Work Support > Software information

- Software version **7040100130**, is the OLD version. Replace the MFD assembly.
- The NEW software version is **7040100140**.

| SUBARU Select Monitor 4 - Work Supp | ert - Multi-function Display |             | – 0 ×                |
|-------------------------------------|------------------------------|-------------|----------------------|
| Start<br>Degnosis                   | Work Support item            | Explanation |                      |
| ECU Part                            | is Number<br>information     |             |                      |
| Target<br>Each System               | Software information         |             |                      |
| System<br>Multi-function<br>Deplay  | 7040100140                   | ^           |                      |
|                                     | _                            |             |                      |
| Data Manitor                        |                              |             |                      |
| Work Support                        |                              |             |                      |
| 16 Cuntomias                        | _                            | ОК          |                      |
| 2.45V                               |                              |             |                      |
|                                     |                              | V           | 🖌 Select             |
| 🟥 🛥 🖷 🔡                             |                              | £ 5.        | 🐮 🏮 📼 46 🦽 🛅 1028 AM |

**Step 3)** When necessary, the MFD replacement procedure remains unchanged. Always refer to the applicable Service Manual to review the full requirements of the repair being performed. The Service Manual procedures contain information critical to perform effective repairs the first time, every time.

# WARRANTY / CLAIM INFORMATION:

For vehicles within the Basic New Car Limited Warranty period or covered by an active Subaru Added Security Classic or Gold plan, this repair may be submitted using the following claim information:

| Labor Description                           | Labor Operation # | Labor Time | Fail Code   |  |
|---------------------------------------------|-------------------|------------|-------------|--|
| MULTI FUNCTION DISPLAY R&R                  | B067-351          | 0.4        | 0.4 71 1/42 |  |
| NAVIGATION, MFD, CAMERA TESTING & DIAGNOSIS | C067-300          | 0.4        |             |  |

# **IMPORTANT REMINDERS:**

- SOA strongly discourages the printing and/or local storage of service information as previously released information and electronic publications may be updated at any time.
- Always check for any open recalls or campaigns anytime a vehicle is in for servicing.
- Always refer to STIS for the latest service information before performing any repairs.